## **Field Supervisor: How to Locate Previous Semesters/Students**

- 1. Once logged in as a Field Supervisor click on the Field Experience tab.
- 2. Click on "Previous Field Experience Assessments tab.
- 3. Click on the drop-down menu to select the semester.
- 4. Click on the student name.

| Tk20{            | 20 { The second second |                             |                      |                             |                               | 2 -Click on Previous Field<br>Experience Assessments |                |                         |     |
|------------------|----------------------------------------------------------------------------------------------------|-----------------------------|----------------------|-----------------------------|-------------------------------|------------------------------------------------------|----------------|-------------------------|-----|
| FIELD EXPERIENCE | ASSESSMEN                                                                                                    | ITS<br>Field Experience Ass | essments Previous F  | ield Experience Assessme    | nts                           |                                                      | 3              | –Select Ter             | m   |
|                  |                                                                                                    |                             |                      |                             |                               | Test Term 2016                                       |                |                         |     |
|                  | Stu                                                                                                    | dent 🔺                      | Name $\triangledown$ | Term $\triangledown$        | Course Number $\triangledown$ | Section Title $\triangledown$                        | Instructor     | Sent By                 | Sti |
|                  | 🌾 stud                                                                                                    | lent1, test                 | TEST EC-6 Residency  | Test Term 2016              | TEST                          | TEST                                                 | faculty1, test | Educator Certification, | Op  |
|                  | ۲ stud                                                                                                    | lent1, test                 | TEST 4-8 Internship  | Test Term 2016              | TEST                          | TEST                                                 | faculty1, test | Educator Certification, | Ot  |
|                  | ۴ stud                                                                                                    | Jent1, test                 | 6 Internship         | Test Term 2016<br>4 —Select | TEST<br>Student               | TEST                                                 | faculty1, test | Educator Certification, | Of  |
|                  |                                                                                                    |                             |                      |                             |                               | -                                                    |                |                         |     |